# INSTRUCTIVO PARA EL ENVIO DE FICHA DE INSCRIPCION DEL POSTULANTE CONCURSO CAS Nº 004-2020-RSLP

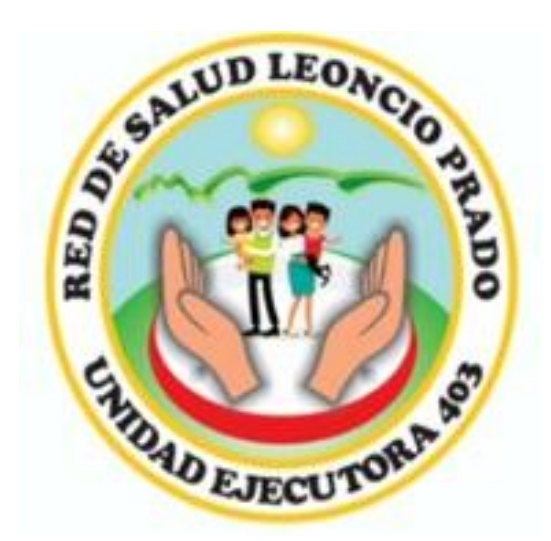

Gracias por postular al proceso de selección CAS N° 004-2020-RSLP de la Red de Salud Leoncio Prado en modalidad virtual, a través de esta simple guía se tratará de orientarlo para realizar la presentación de su ficha de inscripción o postulación de una manera correcta y rápida.

Asegúrese de revisar constantemente la página web de concursos de la Red de Salud Leoncio Prado para verificar las etapas vigentes, ya que es de entera responsabilidad del postulante realizarlas en el plazo determinado, del mismo modo, la presentación correcta de los documentos solicitados.

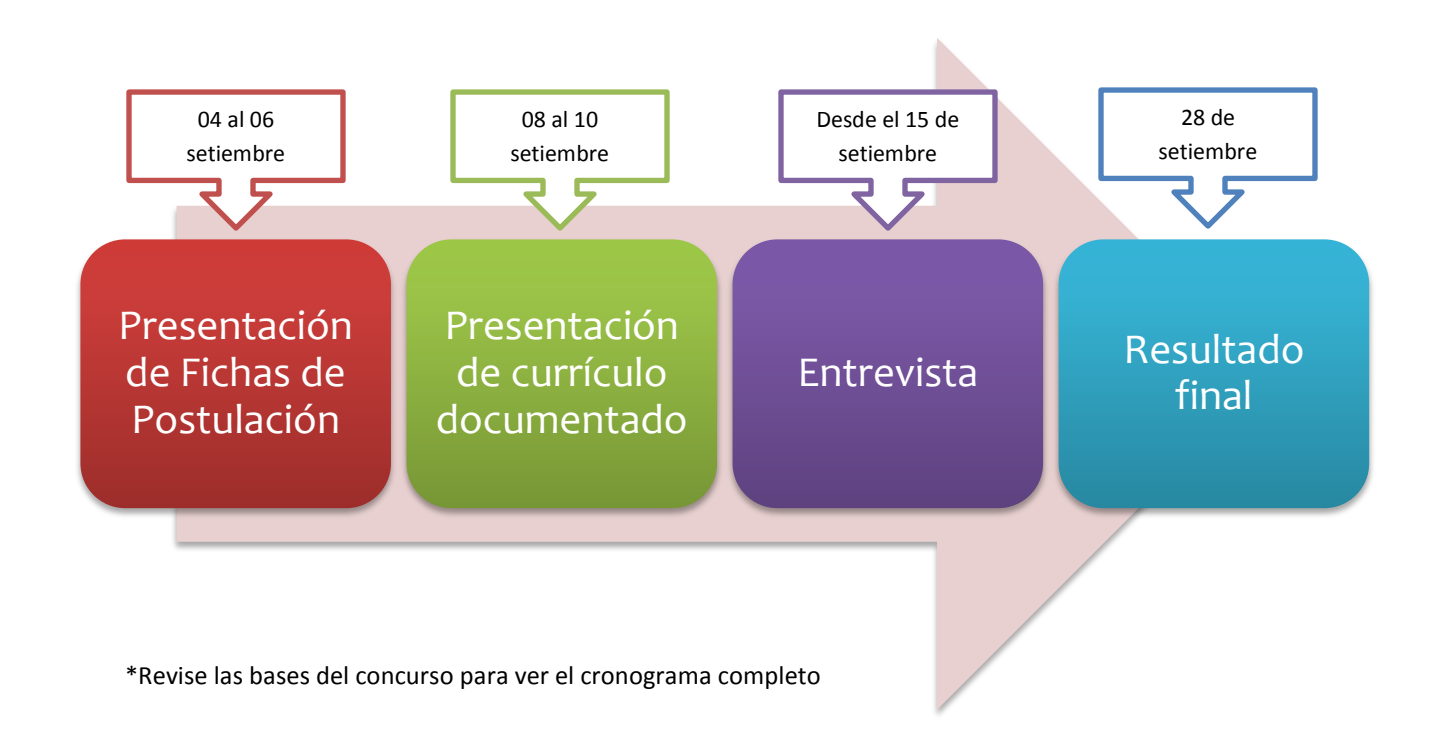

El concurso CAS Nº 004-2020-RSLP se divide principalmente de la siguiente forma:

La presentación de fichas de postulación o inscripción como su propio nombre lo indica, es **solamente** la presentación del <u>Anexo 2A</u>: Ficha de inscripción del postulante, las cuales se pueden descargar en formato para Excel y son editables a medida que usted vaya completando. Cuando lo tenga listo, debe imprimirlo, firmar en el campo indicado, escanearlo y subirlo en formato PDF a la página web de la convocatoria en curso. En adelante veremos cómo se realiza el proceso.

Esta ficha o el Anexo 2A: Ficha de inscripción del postulante, <u>no</u> se adjunta a su currículo documentado final, por lo tanto, la primera hoja de su currículo documentado deberá ser el Anexo 2B y en adelante. Esta ficha sólo tiene validez en esta etapa.

Una vez que usted se encuentre en la página web de convocatorias de la Red de Salud Leoncio Prado: <u>convocatorias.redsaludleoncioprado.gob.pe</u> debe de hacer clic en el concurso de la modalidad que usted está deseando postular, en este caso realizaremos la postulación a un concurso CAS:

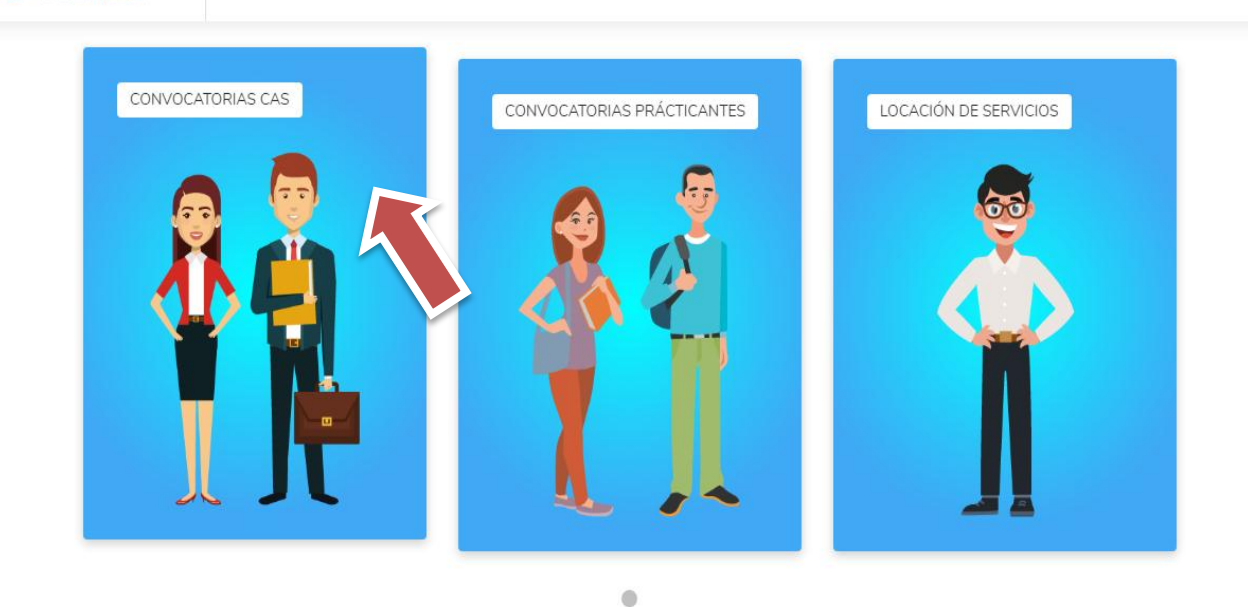

# RED SALUD

#### PASO 02

Después de hacer clic en convocatorias CAS, buscaremos un concurso vigente que deseemos postular, en este ejemplo, tenemos vigente el concurso CAS N° 04-2020-RSLP, para lo cual haremos clic en el título para ver más información del concurso:

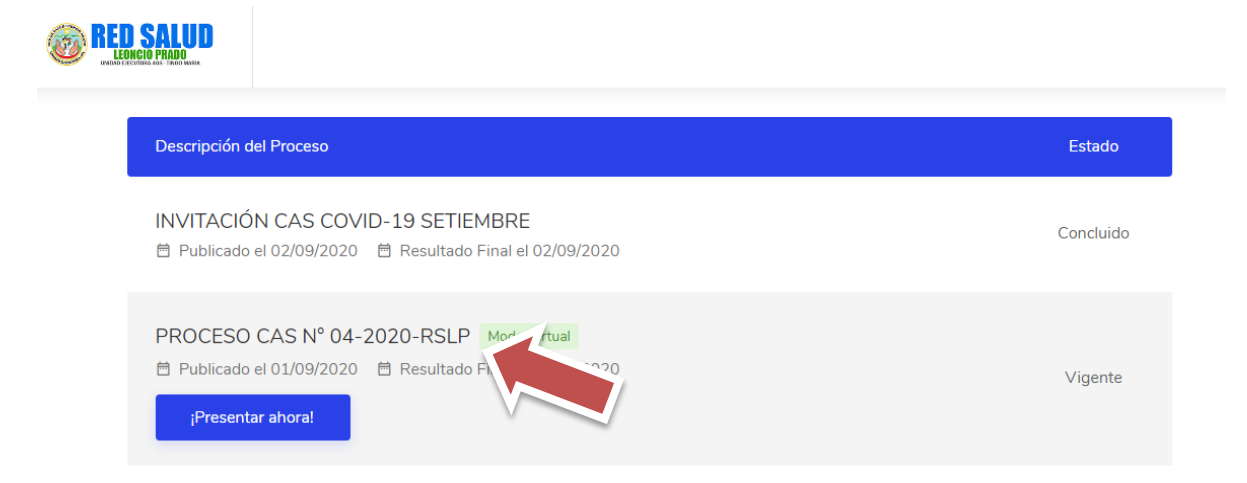

Al hacer clic en el título, se abrirá un nuevo cuadro en el cual tendremos los documentos necesarios para poder postular al concurso: las bases y los anexos.

|                             |                              |           | ~ |  |  |
|-----------------------------|------------------------------|-----------|---|--|--|
|                             |                              |           | ~ |  |  |
| PROCESO CAS Nº 04-2020-RSLP |                              |           |   |  |  |
| A                           | BASES                        | Descargar |   |  |  |
| x                           | ANEXO 2A FICHA DE POSTULANTE | Descargar |   |  |  |
| w                           | ANEXOS 2B, 2C, 2D,2E         | Descargar |   |  |  |
| PROCESO CA                  | S № 02-2020-RSI P COVID-19   |           |   |  |  |

**IMPORTANTE:** Debe leer en su totalidad las bases antes de postular a cualquier concurso, ya que se indican las formas de presentación de sus documentos, el cronograma, las plazas, remuneraciones, lugares de trabajo, etc. Si usted está de acuerdo en todas las indicaciones de las bases y sus términos de referencia, puede continuar con su postulación.

Después de haber leído las bases y descargado los anexos, procederemos a rellenarlos de una manera correcta como se indica en cada criterio, en esta etapa utilice <u>solamente</u> el Anexo 2A Ficha de Postulante en formato para Excel. Tiene total libertad de agregar o quitar filas en la "sección II. Formación académica" y "sección III. Experiencia laboral" si fuese necesario.

Una vez completada su ficha de postulación, imprímala (sin importar si es a color o a blanco y negro) para que pueda firmar donde se indica, y finalmente escanee su documento en formato PDF para poder subirlo a la web posteriormente.

**IMPORTANTE:** Antes de completar su ficha de postulante, debe de tener en físico su currículo documentado, con todas las formalidades establecidas en las bases, ya que en la ficha debe de indicar <u>el</u> <u>número de folio al cual pertenece el documento en su currículo de manera física</u>. Si no es posible tenerlo en ese momento de manera física, trate en lo posible de ordenar sus documentos de tal forma que pueda saber el número de folios que tendrá su currículo en su forma final. Cabe recalcar que esto es completamente bajo su responsabilidad, sin posibilidad a correcciones posteriores si ya envió su ficha a través de la web.

#### PASO 05

Vuelva a la página web y esta vez haga clic en el botón "Presentar ahora" del concurso CAS N° 04-2020-RSLP. Este botón sólo aparecerá cuando la etapa de presentación de algún documento esté vigente según el <u>cronograma</u>, por tanto, debe de tener conocimiento de las fechas y horas establecidas.

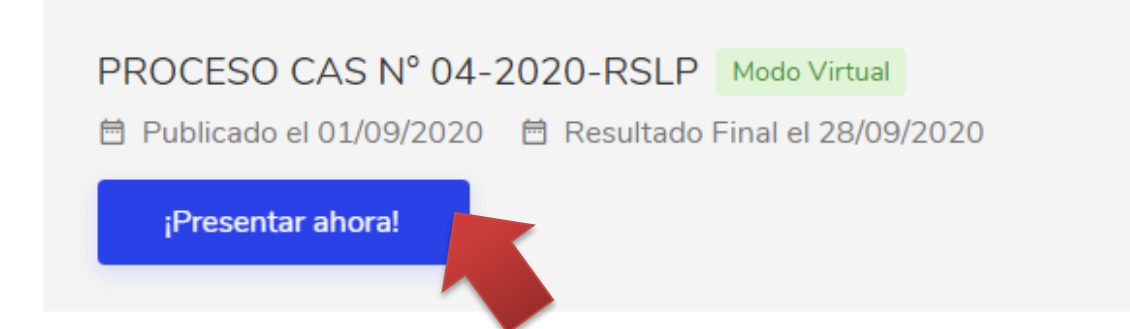

Se abrirá un nuevo formulario, el cual debe rellenar con sus datos personales. Una vez completados, asegúrese de hacer clic en la caja señalada debajo aceptando lo indicado.

|                                                                               | PROCESO: PROCES<br>Etapa actual: Recep                                          | SO CAS Nº 04-2020-RSLP<br>ción de Fichas de Postulantes |                    |
|-------------------------------------------------------------------------------|---------------------------------------------------------------------------------|---------------------------------------------------------|--------------------|
| Documento de Identidad                                                        |                                                                                 | Cargo a postular                                        |                    |
| DNI - 12                                                                      | 345678                                                                          | ASISTENTE ADMINISTRATIVO ESTADISTICA                    |                    |
| Nombres                                                                       |                                                                                 | Domicilio Legal                                         |                    |
| Juan                                                                          |                                                                                 | Av. Perú 1010                                           |                    |
| Apellido Paterno                                                              | Apellido Materno                                                                | Correo Electrónico                                      | Telefóno / Celular |
| Perez                                                                         | Perez                                                                           | juan.perez@gmail.com                                    | 999000999 🕲        |
| Sexo                                                                          | Fecha de Nacimiento                                                             | Cargar archivo                                          |                    |
| Masculino -                                                                   | 01-ene-1990                                                                     | Selecionar archivo                                      |                    |
| <ul> <li>Acepto haber cumplido los<br/>instructivo de presentación</li> </ul> | s requisitos que exigen las bases del p<br>n de documentos para la etapa actual | oroceso y haber leído el 🛛 🔊                            | Enviar             |

Por último, debe de subir su ficha de postulante ya escaneada en PDF previamente, para ello deberá hacer clic en el botón "Seleccionar Archivo", examinar en la ubicación donde la guardó y hacer clic en Abrir.

Una vez hecho esto, deberá aparecer el título de su PDF listo para ser enviado, debiendo hacer clic en el botón "Enviar":

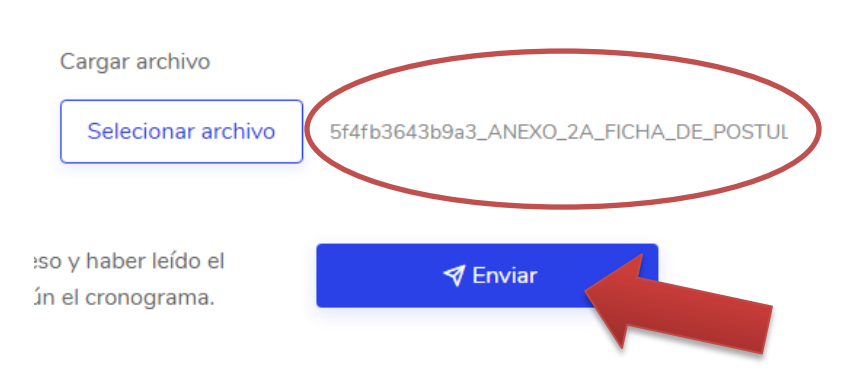

Si el envío ha sido exitoso, le saldrá la siguiente página con un código único de registro. Por favor, no pierda y guarde este código, ya que servirá para identificarlo a lo largo de todo el concurso.

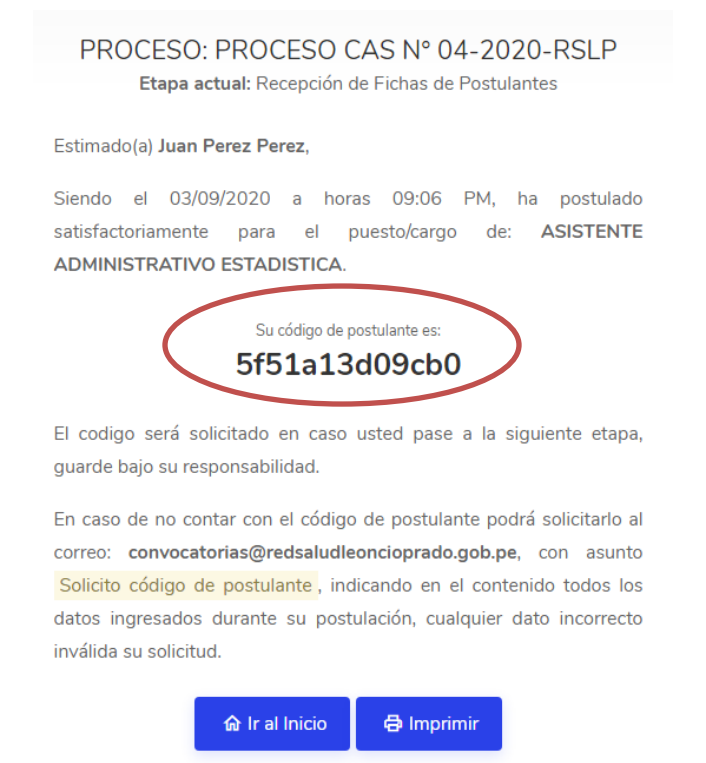

La etapa del envío de ficha de postulación ha terminado, esté atento a la publicación de los resultados de aptos para presentar el currículo documentado por la misma web, según cronograma, en la cual usará el código que ha sido generado hace un momento.

Se proporcionará del mismo modo un instructivo para el envío de su currículo documentado.

Si aún tiene alguna dificultad o duda adicional, escriba a <u>convocatorias@redsaludleoncioprado.gob.pe</u> y se le atenderá tan pronto como sea posible.